## はがきの文面を簡単に作成 補足

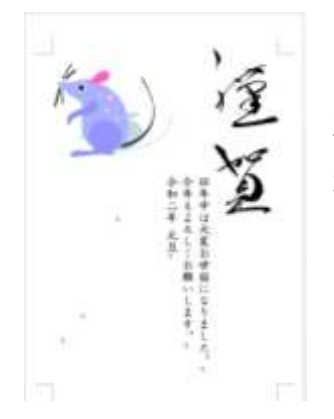

左のはがきは、「はがきの文面を簡単に作成」で作成しものです 2018.12.19の資料参照または「書庫102参照」

以下は、上図の「謹賀」の明るさや色の変更例の手順です 謹賀を選択しクリック → 「図ツール/書式」の「調整」タブの「修整」をクリック

ガイダンスから「明るさ/コントラスト」から任意を選択

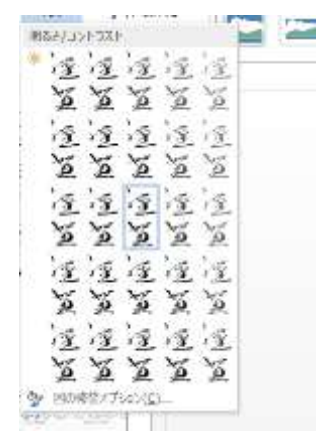

「修整」の「図のオプション」をクリックすると 「図の書式設定」が表示され、いろいろな設定ができる

同様に「色「」をクリックし「色の変更」 から任意の色を選択

「透明色を指定」し画像をクリックすると、 画像が透明になる

「図の色のオプション」をクリックすると 「図の書式設定」が表示され、いろいろな 設定ができる

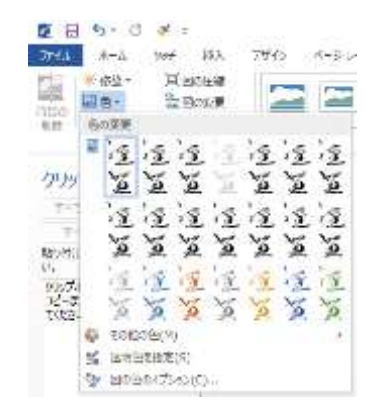

「図ツール/書式」の「デザイン」タブの「ページの背景」を から「ページの色」をクリックし、任意の色を選択すると ページ全体に選択した色が付く